Projektmanagement

#### 9 Versionsmanagement

Vorlesung für Al/MI 4

Prof. Dr. Thomas Allweyer

thomas.allweyer@hs-kl.de

## Warum Versionsmanagement?

#### Änderungen nachvollziehen

 Man hat etwas im Code geändert, möchte dann aber wieder einen früheren Inhalt wiederherstellen

#### Zusammengehörige Dateien verwalten

- Alle Quelltextdateien, Bibliotheken, Hilfsdateien usw.
- Jeweils in den Versionen, die zusammengehören

#### Zusammenarbeit im Team

- Alle sollen jeweils mit den aktuellen Dateien der Kollegen arbeiten
- Geänderte Dateien sollen den anderen wieder zur Verfügung gestellt werden
- Lösung von Konflikten: 2 Leute haben die gleiche Datei geändert

#### Wartung verschiedener Versionen

- Kunde erhält eine stabile Version (Release)
- Entwicklung arbeitet an der aktuellen Version weiter
- Bugfix muss in die stabile Version einfließen

#### **Software-Elemente**

- Eindeutig identifizierbare (Zwischen-)Ergebnisse, die im Laufe der Software-Entwicklung entstehen
- Beispiele
  - Pflichtenheft
  - Qualitätsplan
  - Quelltext-Dateien
  - Ausführbare Datei
- Unterscheidung nach Erzeugungsart:
  - Quellelement
    - Durch manuelle Eingaben erzeugt, z. B. Pflichtenheft, Quelltext
  - Abgeleitetes Element
    - Z. B. ausführbare Datei

#### Software-Elemente müssen eindeutig bezeichnet werden

Namenskonventionen

## Lokale Versionskontrolle

- Wie kann man Änderungen ggf. rückgängig machen?
  - Ggf. zu früherem Stand zurückkehren

#### Lokale Versionskontrolle

 Z. B. von manchen Betriebssystemen angeboten

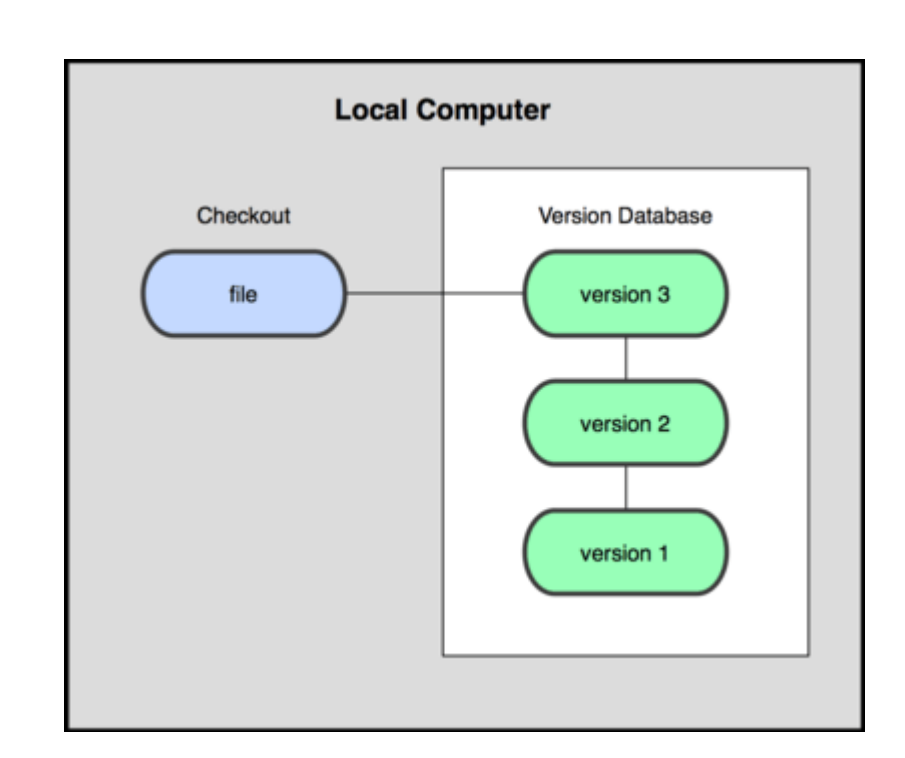

## Zentrale Versionskontrolle

- Wie schafft man es, das alle im Team immer auf dem gleichen Stand arbeiten?
- Zentrale Versionskontrollsysteme
  - Jeder l\u00e4dt regelm\u00e4\u00df fig die aktuellen Versionen herunter (Checkout) und l\u00e4dt seine \u00e4nderungen wieder hoch
  - Z. B. CVS, Subversion, Perforce
  - Problem: Abhängigkeit von einem zentralen Server

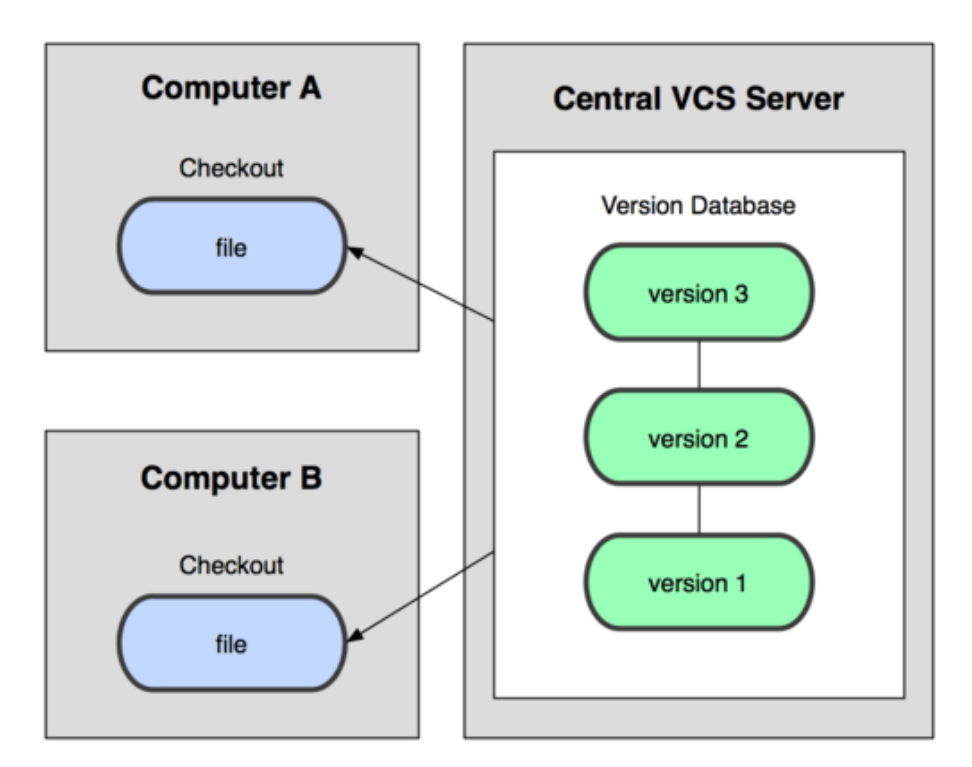

VCS = Version Control System

## Verwaltung von Konfigurationen

- Wie verwaltet man zusammengehörende Dateien?
  - In einer älteren Version der Software ist ein Fehler aufgetreten, f
    ür den ein Bugfix erstellt werden soll
  - Wie findet man heraus, welche Versionen welcher Quelltext-Dateien zu der betreffenden Version geh
    ört haben?
- Versionsmanagement-Systeme verwalten Konfigurationen
  - "Schnappschüsse" eines gesamten Software-Projekts zu einem bestimmten Entwicklungsstand
     Software-Versionen

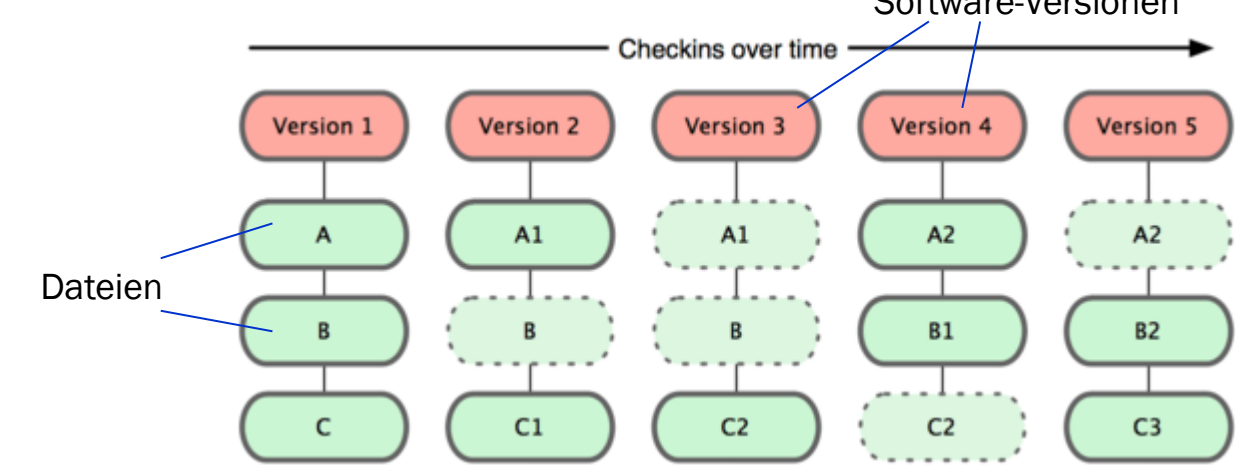

## Verteilte Versionskontrolle

- Wie kann man auch ohne Verfügbarkeit eines zentralen Servers arbeiten?
- Verteilte Versionskontrollsysteme
  - Z. B. Git, Mercurial
  - Jeder Nutzer erhält eine vollständige Kopie des Repositories
  - Bei Beschädigung ist Zurückspielen von anderen Repository-Kopien möglich
  - Abgleich nicht nur mit zentralem Server, sondern mit anderen dezentralen Repository-Nutzern möglich.
    - Erlaubt z. B. Abbildung von hierarchischen Teamstrukturen

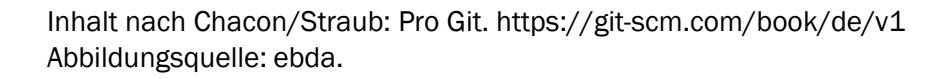

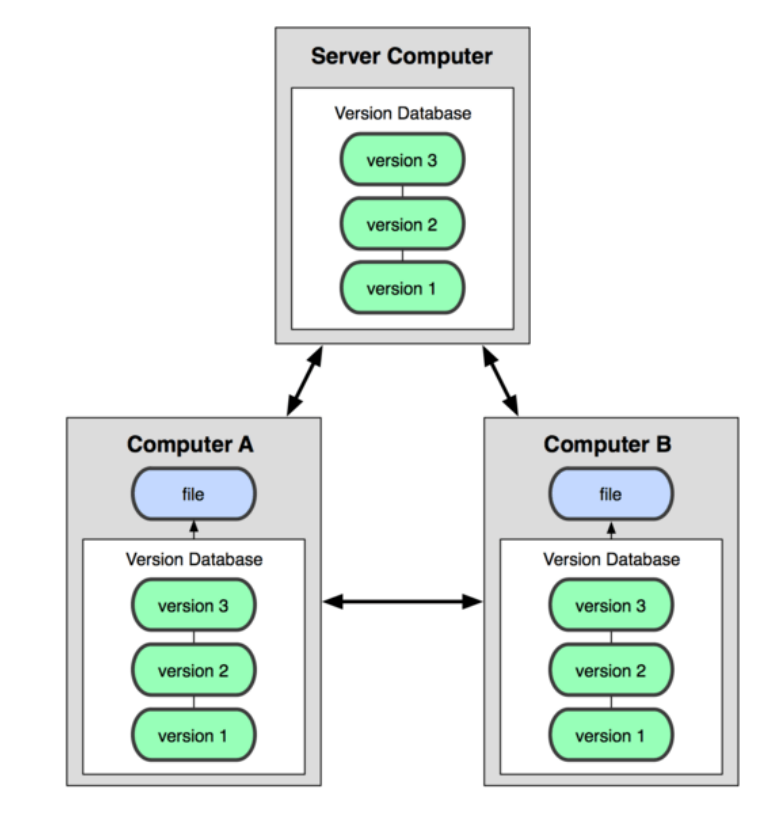

- Open Source
- Seit 2005 aus der Linux Community heraus entwickelt
- Von vielen bekannten Open Source-Projekten genutzt, z. B.
  - Linux, Android, Eclipse, JUnit, LibreOffice, PHP, Qt, Ruby on Rails, VLC Media Player

## **Download und Installation**

- Download von der Homepage (Installer)
  - https://git-scm.com
- Bedienung
  - Kommandozeile
  - GitGUI (enthalten)
  - Zudem gibt es verschiedene Clients, die die Bedienung komfortabler machen, z. T. mit Integration in Windows Explorer

#### Integration in Entwicklungsumgebungen

- Z. B. EGit für Eclipse
- In neueren Eclipse-Installationen bereits integriert
- Wird im Folgenden und in den Übungen verwendet

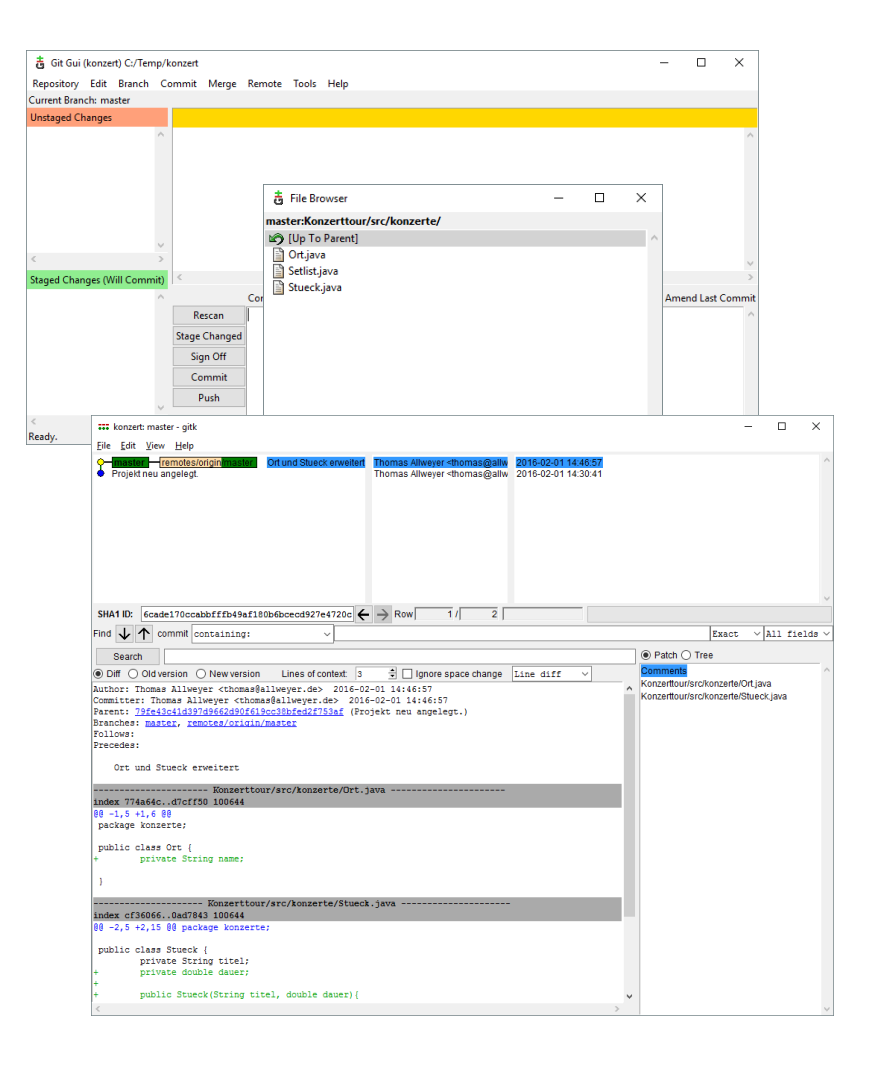

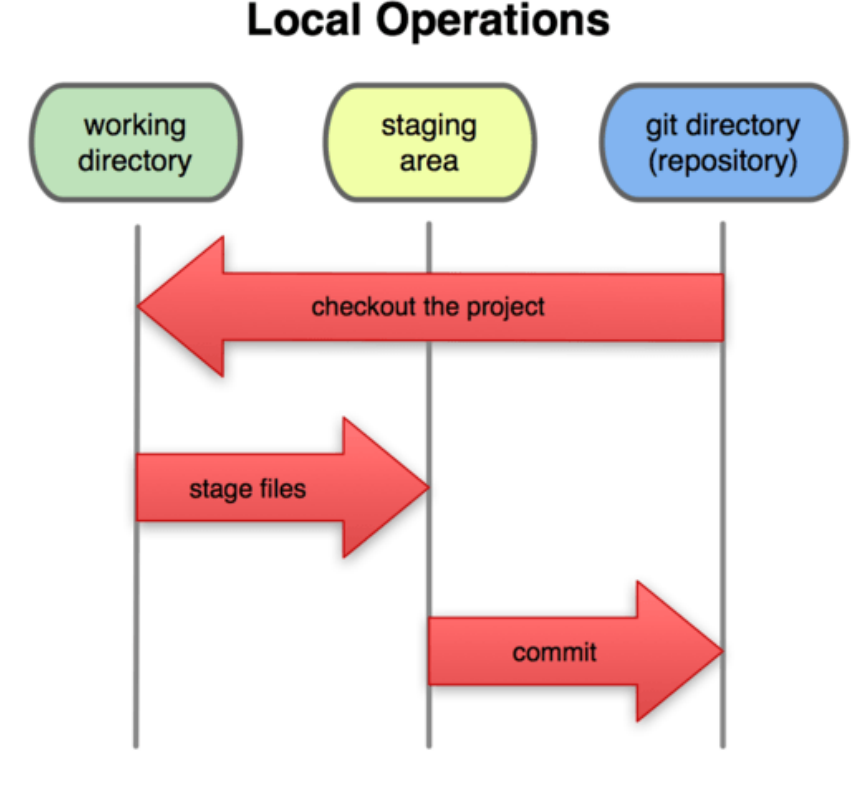

Inhalt nach Chacon/Straub: Pro Git. https://git-scm.com/book/de/v1 Abbildungsquelle: ebda.

#### Repository (auf lokalem Rechner)

• Die von Git verwalteten Projektdaten mit allen Änderungen etc.

#### Working Directory

- Mit diesen Dateien arbeiten Sie (wie gewohnt)
- Checkout: Daten aus dem Repository ins Working Directory laden

#### Staging Area (oder "Index")

- Hier werden geänderte Daten für die Speicherung im nächsten Commit vorgemerkt
- Commit: Vorgemerkte Daten ins Repository übernehmen

#### Drei Zustände in Eclipse (EGit)

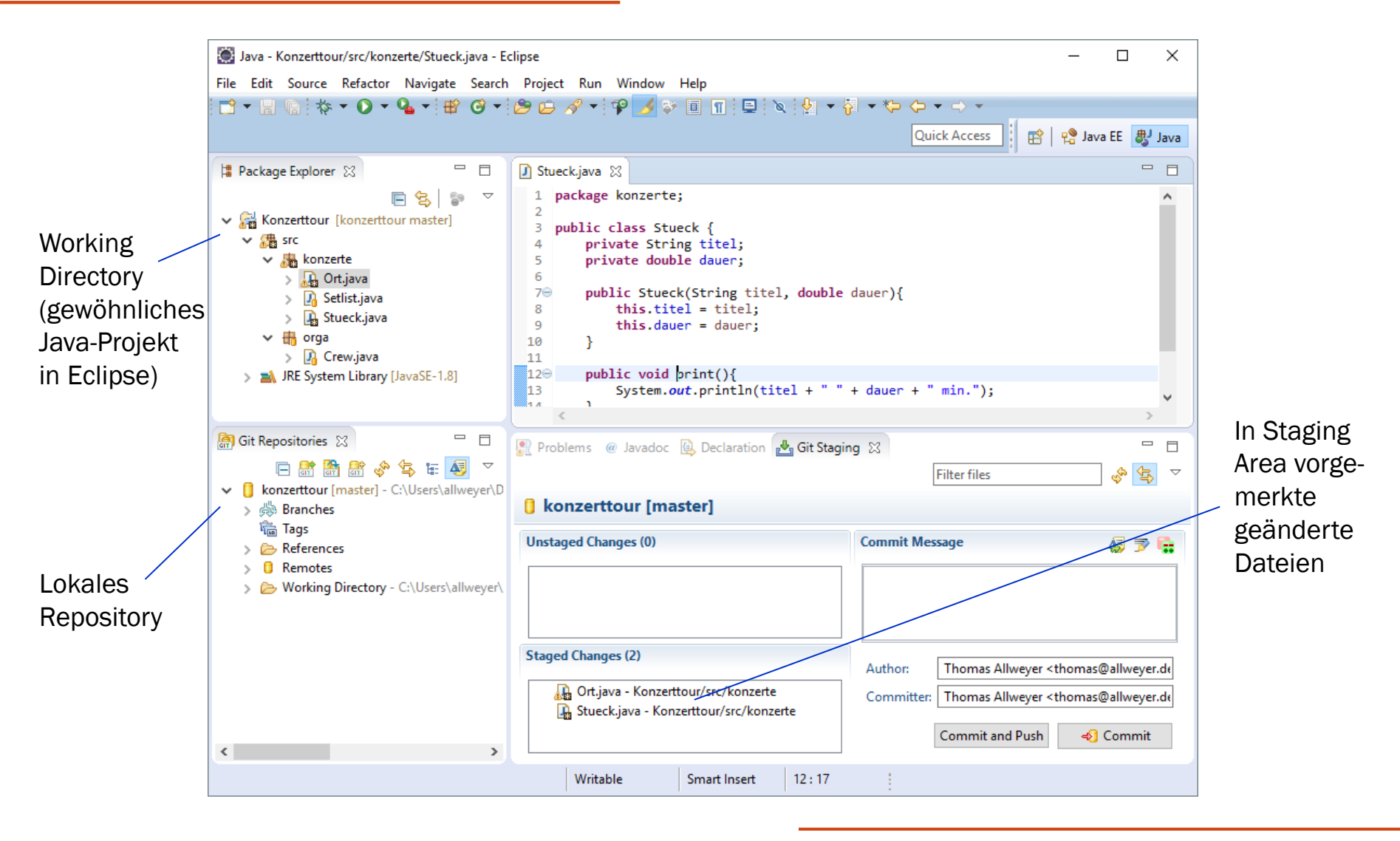

#### Zustände der Dateien

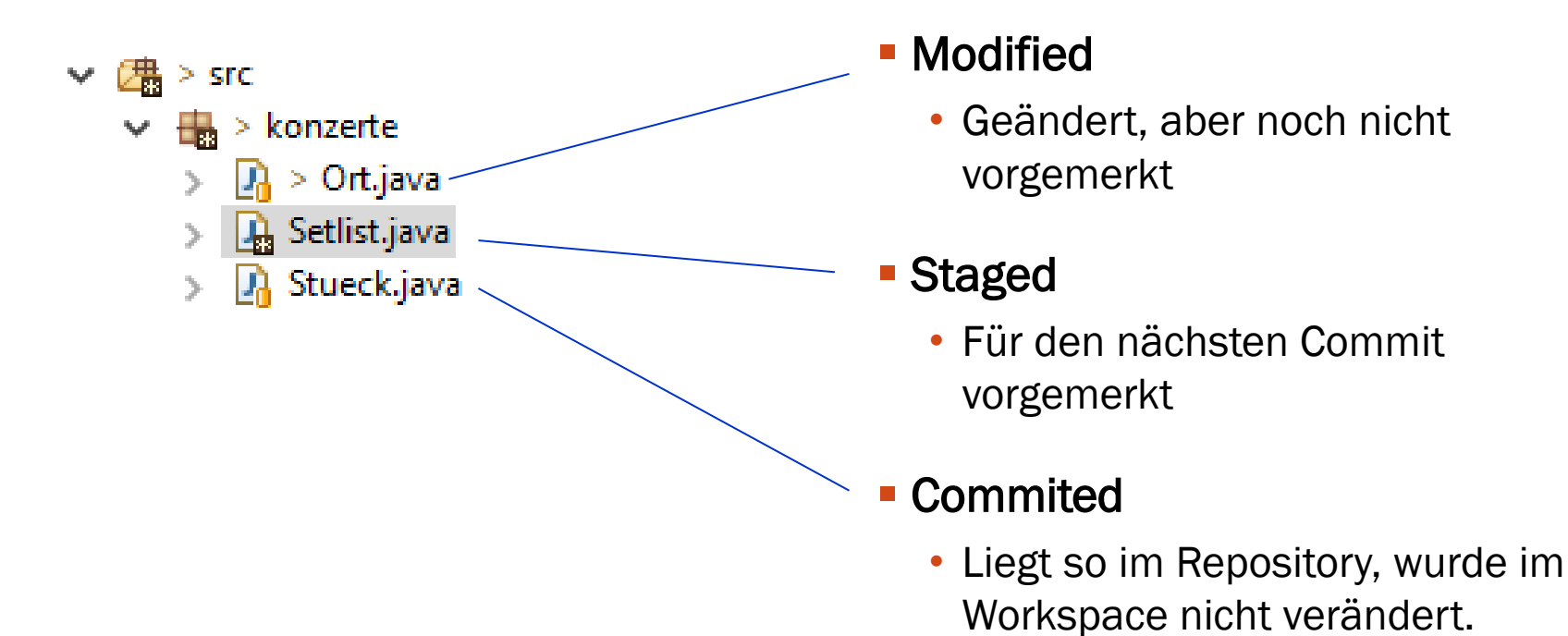

12

## Arbeit mit Git

#### Grundlegender Arbeitsablauf

- **1**. Dateien im Working Directory bearbeiten
- 2. Gewünschte Dateien für nächsten Commit vormerken
- 3. Commit durchführen
  - Damit ist der Schnappschuss aus der Staging Area heraus dauerhaft in lokalem Repository gespeichert.

#### Vereinfachung

- Häufig will man den augenblicklichen Zustand des Working Directory direkt committen
- Hierfür lassen sich Schritt 2 und 3 in einen Commit-Befehl zusammenfassen

## Aufgabe

#### Bei Ihrer Entwicklung geschieht Folgendes:

- Sie legen zwei Dateien A und B an und führen einen Commit aus
- Dann ändern sie die Datei A, legen eine weitere Datei C an und f
  ühren einen weiteren Commit aus
- Sie ändern A und C und führen einen weiteren Commit aus
- Sie ändern A und führen einen weiteren Commit aus
- Sie ändern A und B und führen einen weiteren Commit aus
- Stellen Sie die Historie Ihres Projektes grafisch dar (s. u.)
  - Nummerieren Sie die Commits und die Versionen der Dateien durch, beginnend mit 0

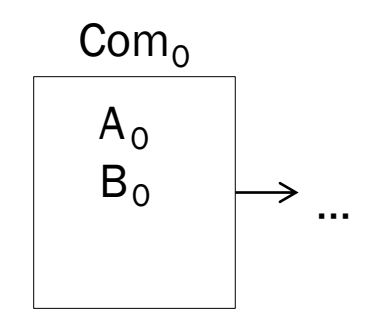

## **Git Repository anlegen**

#### Zwei Möglichkeiten

- Neues Repository lokal anlegen und vorhandene Dateien des Projekts hineinlegen (mittels Commit)
- Ein existierendes Repository klonen
  - Von einem Server (z. B. mittels https oder ssh)
  - oder von einem gemeinsam genutzten Laufwerk
  - Kopiert die gesamten Daten inkl. Historie in ein neues lokales Repository
  - Änderungen des lokalen Repositories können in das entfernte Verzeichnis zurückgespielt werden ("Push")

#### Historie

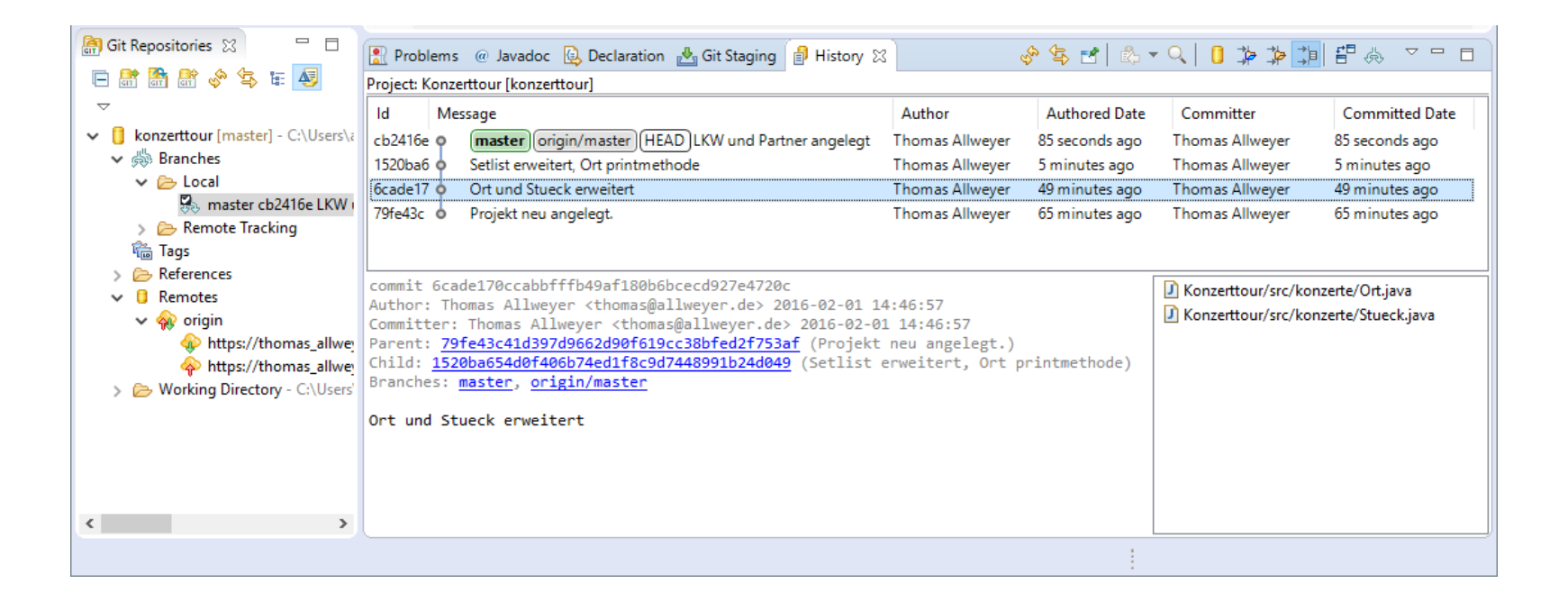

#### **Remote Repositories**

- Ein lokales Repository kann mit entfernten (remote) Repositories verbunden sein
  - Verbindung wird beim Klonen automatisch angelegt
  - Auch nachträglich kann eine Verbindung hergestellt werden
  - Änderungen können zwischen lokalem und entferntem Repository abgeglichen werden.

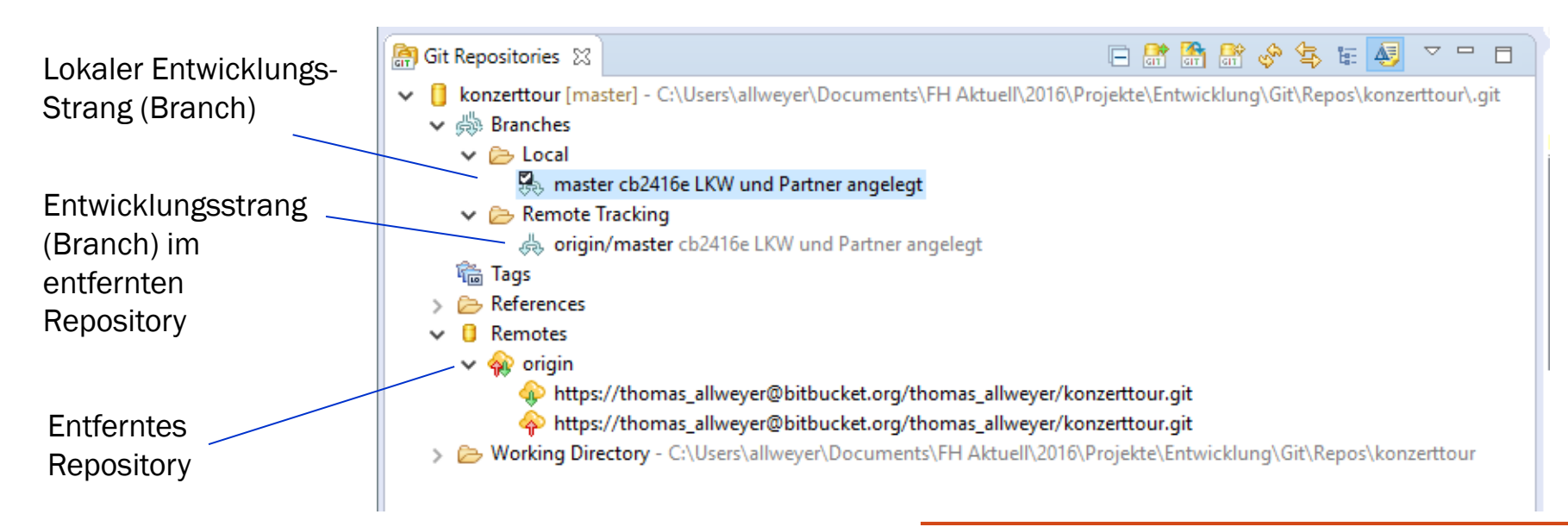

#### **Remote Repositories - Optionen**

- Gemeinsam genutztes Verzeichnis
- Eigener Server
- Spezielle Cloud-Server f
  ür Git-Repositories
  - Z. B. GitHub, Bitbucket, GitLab
  - Teilweise kostenlose Angebote für kleine Teams
- GitLab-Server der Hochschulen in RLP
  - <u>https://gitlab.rlp.net/</u>
  - Nutzung mit Studierendenaccount

| <b>8</b>   | Projects 🗸 🗸          | Groups 🛰 | More ~                                                                   | ,                      |                 | • ~          | Search or jump to |       |      | ۹    | D   | IJ     | ß | <b>@</b> ~ | • •     |
|------------|-----------------------|----------|--------------------------------------------------------------------------|------------------------|-----------------|--------------|-------------------|-------|------|------|-----|--------|---|------------|---------|
| М          | My first project      |          | Thomas Ally                                                              | veyer > My first proje | t               |              |                   |       |      |      |     |        |   |            |         |
| <u>ن</u>   | Project overview      |          | М                                                                        | My first p             | roject 👌        |              |                   |       |      | ۵v   | ł   | ₹ Star | 0 | Y For      | rk 0    |
| 1          | Details               |          |                                                                          | Project ID: 1659       |                 |              |                   |       |      |      |     |        |   |            |         |
| ,          | Activity              |          | - <b>0- 1</b> Com                                                        | mit 🧜 1 Branch         | 🖉 O Tags  🗈     | 174 KB Files | 174 KB Storage    |       |      |      |     |        |   |            |         |
| F          | Releases              |          |                                                                          |                        | w first project |              |                   | Histo | Eine | filo | Woh | IDE    | 4 |            |         |
| <b>B</b> 1 | Repository            |          | master                                                                   | · ·                    | iy-mst-project  | / + •        |                   | Thato |      | , me | web |        |   |            | ione •  |
| D I        | ssues                 | 0        | Projekt angelegt. Thomas Allweyer authored 53 minutes ago                |                        |                 |              |                   |       |      |      |     |        |   |            |         |
| י בו       | Vlerge Requests       | 0        |                                                                          |                        |                 |              |                   |       |      |      |     |        |   |            |         |
| ≡r I       | Requirements          |          | Add README Add LICENSE Add CHANGELOG Add CONTRIBUTING Enable Auto DevOps |                        |                 |              |                   |       |      |      |     |        |   |            |         |
| <i>Q</i>   | CI / CD               |          | Add Kubernetes cluster Set up Cl/CD                                      |                        |                 |              |                   |       |      |      |     |        |   |            |         |
| 0          | Security & Compliance | 2        | Name                                                                     |                        |                 | Last co      | nmit              |       |      |      |     |        |   | Last u     | update  |
| \$ (       | Operations            |          | 🖿 bin/a                                                                  | aPackage               |                 | Projekt      | angelegt.         |       |      |      |     |        |   | 53 minut   | tes ago |
| ð          | Packages & Registries |          | 🖿 src/a                                                                  | Package                |                 | Projekt      | angelegt.         |       |      |      |     |        |   | 53 minut   | tes ago |
| ш,         | Analytics             |          | 🕒 .clas                                                                  | spath                  |                 | Projekt      | angelegt.         |       |      |      |     |        |   | 53 minut   | tes ago |
|            | Wiki                  |          | 🖥 .proj                                                                  | ect                    |                 | Projekt      | angelegt.         |       |      |      |     |        |   | 53 minut   | tes ago |
| χ :        | Snippets              |          |                                                                          |                        |                 |              |                   |       |      |      |     |        |   |            |         |
| <u>گ</u> م | Vembers               |          |                                                                          |                        |                 |              |                   |       |      |      |     |        |   |            |         |
| ¢ :        | Settings              |          |                                                                          |                        |                 |              |                   |       |      |      |     |        |   |            |         |
|            |                       |          |                                                                          |                        |                 |              |                   |       |      |      |     |        |   |            |         |

Allweyer – Projektmanagement

≪ Collapse sidebar

## Abgleich mit entferntem Repository – Daten herunterladen

- ø
- "Fetch"
- Holt den augenblicklichen Stand eines Branch (Entwicklungsstrang) vom entfernten Repository, führt ihn aber noch nicht mit dem lokalen Strang zusammen.

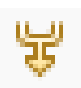

#### "Merge"

- Führt den mittels "Fetch" geholten Branch mit dem lokalen Branch zusammen.
- Wurden sowohl im remote Repository als auch im lokalen Repository Änderungen durchgeführt, so versucht Git, diese automatisch zusammenzuführen.
- Falls das nicht möglich ist, werden die Unterschiede in den betroffenen Dateien angezeigt und der User muss sie manuell zusammenführen.

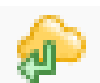

- "Pull"
  - Fetch und Merge in einem Schritt

## Abgleich mit entferntem Repository – Daten hochladen

- A
- "Push"
  - Man muss Schreibrechte für das remote Repository haben
  - Es darf zwischenzeitlich keine Änderung im remote Repository stattgefunden haben
  - Falls doch Änderungen stattgefunden haben:
    - Zunächst Änderungen herunterladen und zusammenführen (fetch und merge bzw. pull)
    - Anschließend erneut hochladen

## Tagging

- Markierung besonders wichtiger Schnappschüsse des Projektes, insbesondere für
  - Release
    - zum Kunden ausgeliefert
  - Baseline
    - "internes Release", definierter, getesteter Stand

|      | Problems @ Javadoc 🗟 Declaration 🛃 Git Staging 🔒 History 😒 🗖 🗖 |                                                              |                  |               |  |  |  |  |  |  |  |
|------|----------------------------------------------------------------|--------------------------------------------------------------|------------------|---------------|--|--|--|--|--|--|--|
|      | Project: Konzerttour [konzerttour]                             |                                                              |                  |               |  |  |  |  |  |  |  |
| Tags | ld                                                             | Message                                                      | Author           | Authored Date |  |  |  |  |  |  |  |
| lugs | 350a28e                                                        | v0.2 (master) (origin/master) (HEAD) Adressatribute für Mita | rThomas Allweyer | 3 minutes ago |  |  |  |  |  |  |  |
|      | 53e1a9f                                                        | <ul> <li>Mitarbeiter angelegt</li> </ul>                     | Thomas Allweyer  | 4 minutes ago |  |  |  |  |  |  |  |
|      | bc8488a                                                        | <ul> <li>Getters and setters f ür Stueck</li> </ul>          | Thomas Allweyer  | 5 minutes ago |  |  |  |  |  |  |  |
|      | cb2416e                                                        | v0.1 LKW und Partner angelegt                                | Thomas Allweyer  | 2 hours ago   |  |  |  |  |  |  |  |
|      | 1520ba6                                                        | <ul> <li>Setlist erweitert, Ort printmethode</li> </ul>      | Thomas Allweyer  | 2 hours ago   |  |  |  |  |  |  |  |
|      | 6cade17                                                        | <ul> <li>Ort und Stueck erweitert</li> </ul>                 | Thomas Allweyer  | 2 hours ago   |  |  |  |  |  |  |  |
|      | 79fe43c                                                        | <ul> <li>Projekt neu angelegt.</li> </ul>                    | Thomas Allweyer  | 3 hours ago   |  |  |  |  |  |  |  |
|      |                                                                |                                                              |                  |               |  |  |  |  |  |  |  |

## Branching (Verzweigung)

- Ein Branch ist eine Verzweigung vom Hauptentwicklungsstrang
- Beispiel:
  - Das Software-Entwicklungsteam liefert Version 1.0 der Software aus – Als "V1.0" getaggt
  - Anschließend wird weiter entwickelt, um eine Version 2.0 zu erstellen
  - Nun tritt ein Fehler in Version 1.0 auf
  - Da der Fehler schwerwiegend ist, genügt es nicht, ihn in der nächsten Version zu beheben.
  - Daher wird ein (Branch) Zweig angelegt
    - Zweigt bei V1.0 vom Branch "master" (Hauptentwicklungsstrang) ab
    - Hier wird die Fehlerbehebung durchgeführt und eine verbesserte Version V1.1 erstellt, die an die Kunden ausgeliefert wird
  - Der Fehler soll natürlich auch im master-Branch f
    ür die Version 2.0 behoben werden
    - Hierzu wird der Fehlerbehebungs-Branch mit dem master-Branch zusammengeführt ("Merge")

#### Branching (1)

- Ohne Verzweigung: Es gibt nur einen Branch, master
- HEAD ist ein Zeiger auf den gerade ausgecheckten Zustand im Working Directory

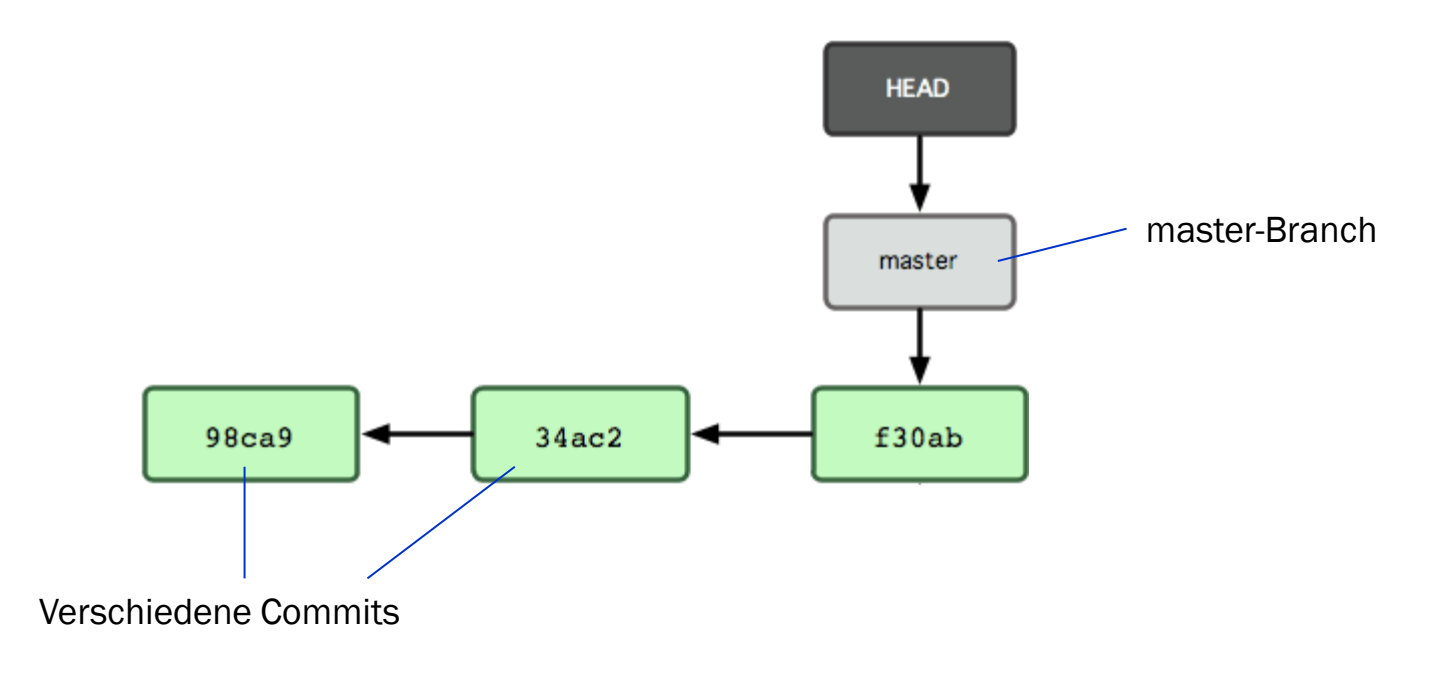

## Branching (2)

#### Branch "testing" anlegen

 Das Working Directory enthält momentan aber noch den master-Branch

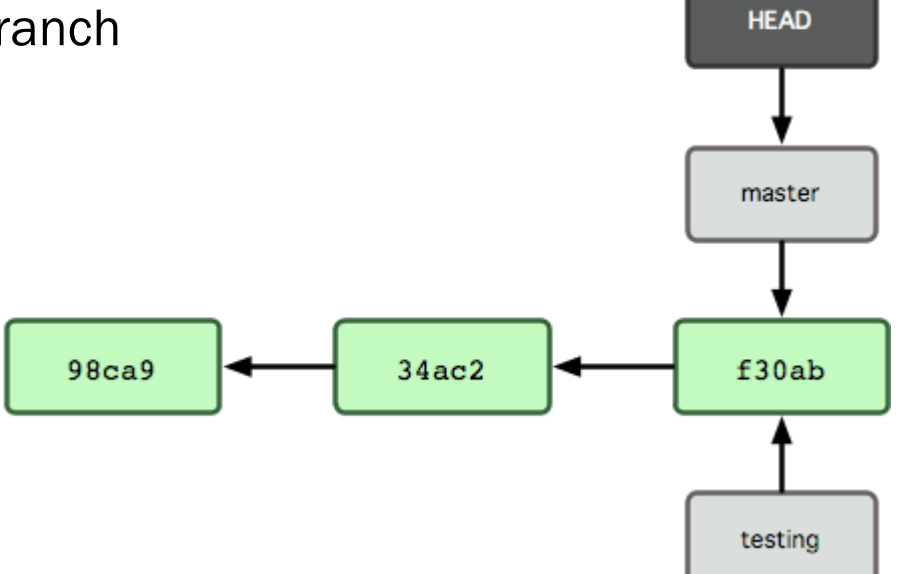

## Branching (3)

- Branch "testing" auschecken
  - Jetzt arbeitet man in dem Branch

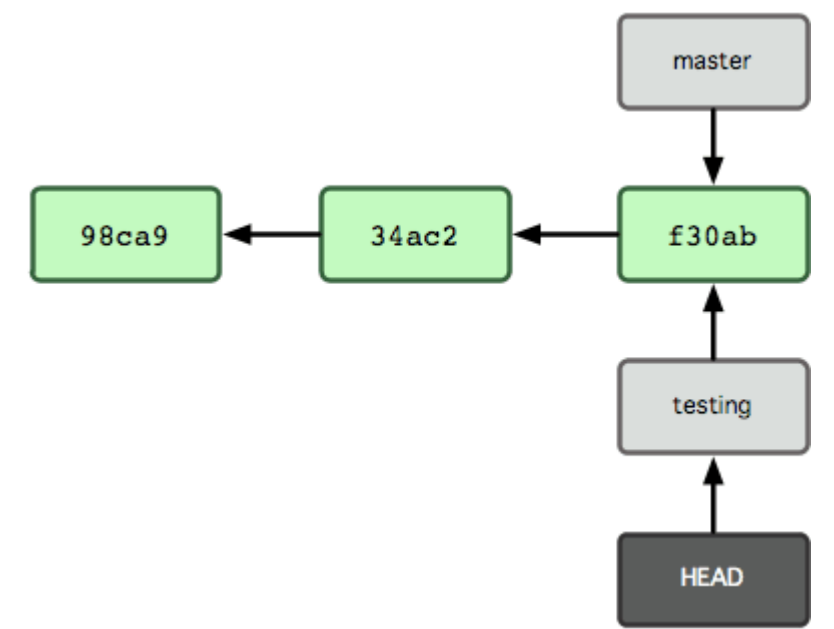

#### Commit durchführen

- Der Commit gehört zu dem Branch "testing"
- Der master-Branch ist unverändert

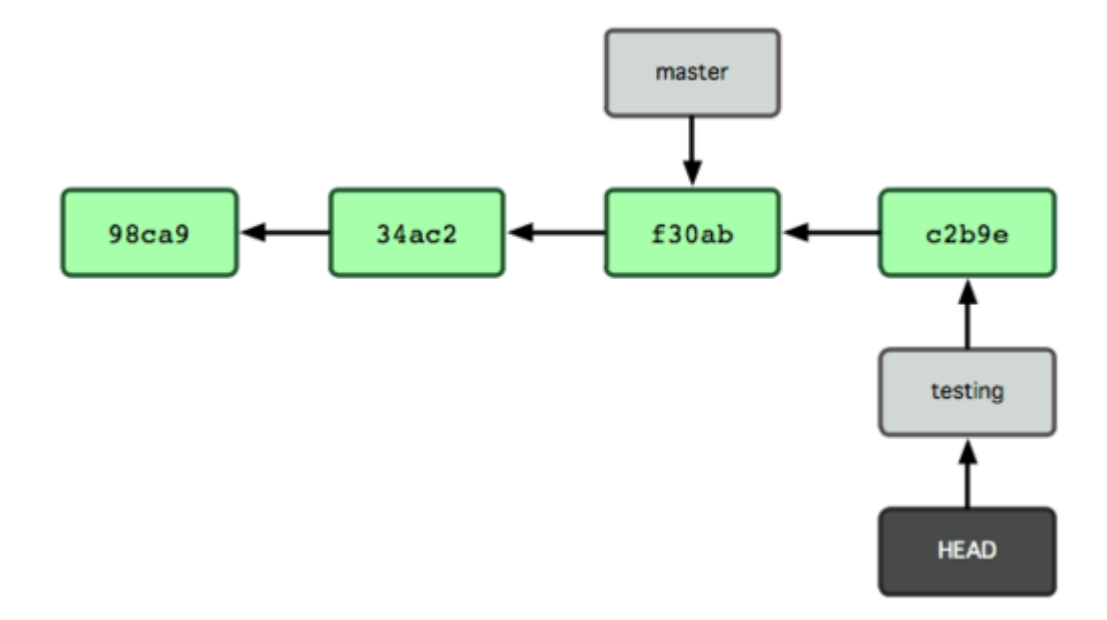

#### Branching (5)

- Zurück zu "master" wechseln ("master" auschecken)
  - Es wird also wieder im Master gearbeitet

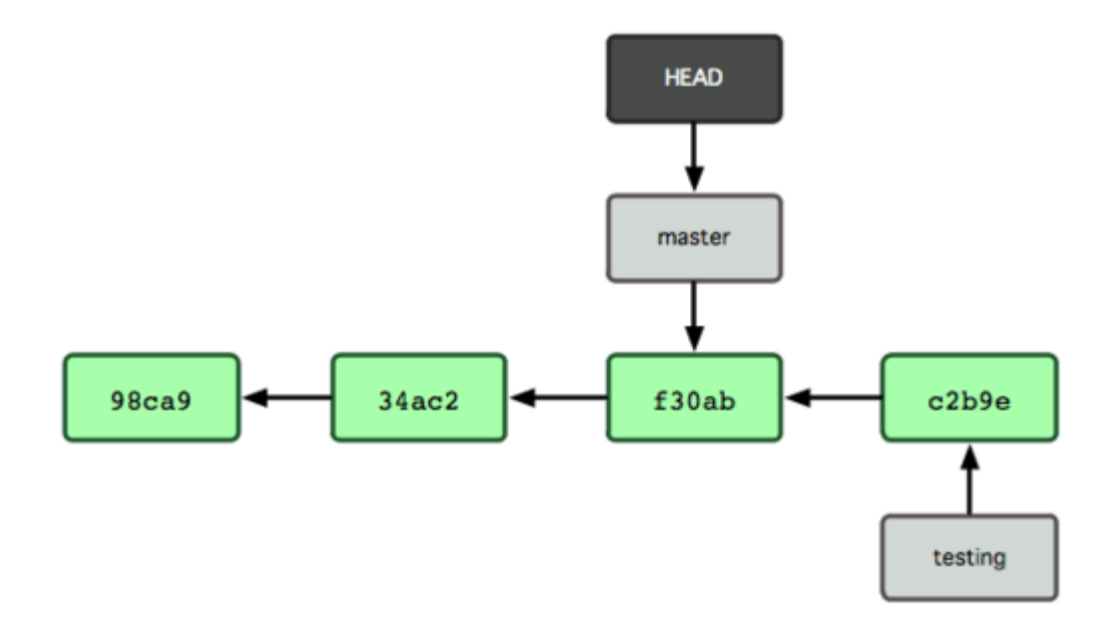

#### **Branching (6)**

Weiterer Commit im Master

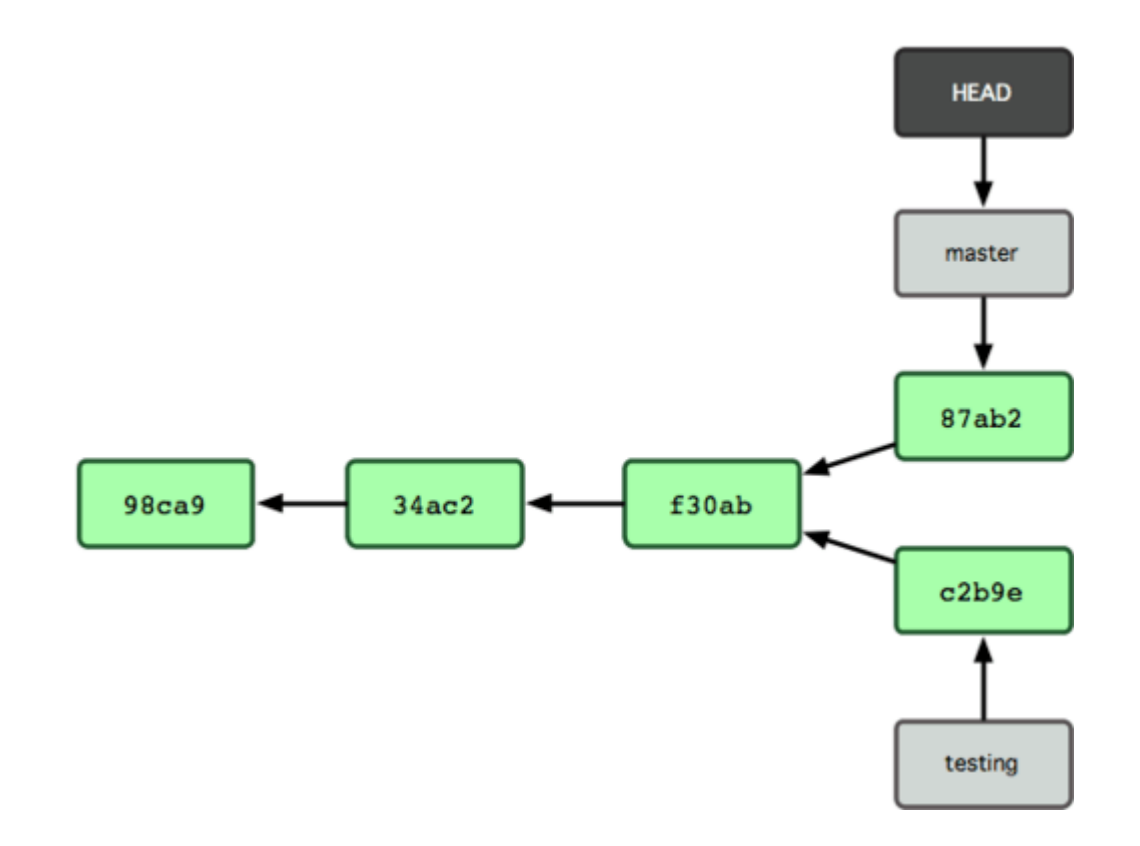

# Merging (1)

•

- Git ermittelt den gemeinsamen Vorfahren der beiden Versionen (C2)
- Es ermittelt die Unterschiede von C4 und C5 zu diesem Vorfahren
- Es versucht, diese Unterschiede zusammenzuführen

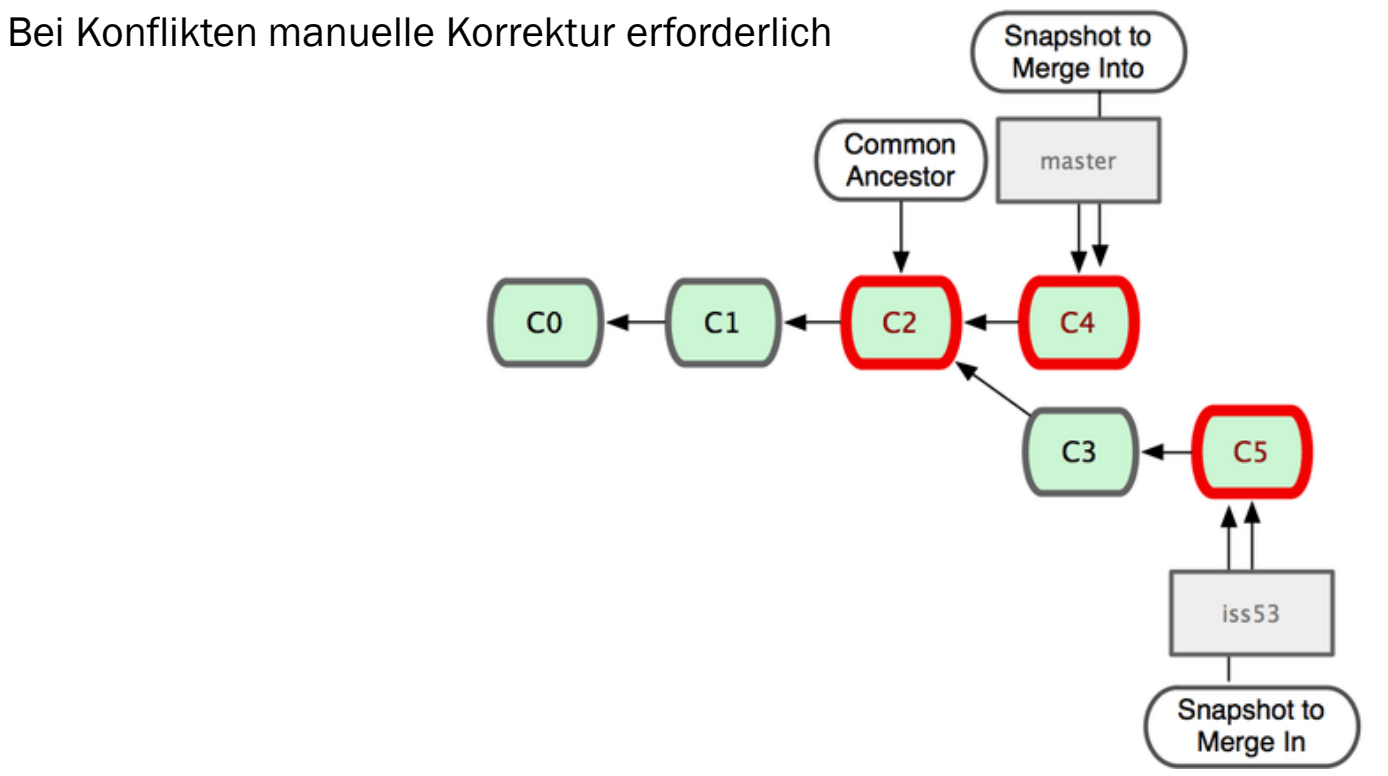

Merging (2)

Ergebnis:

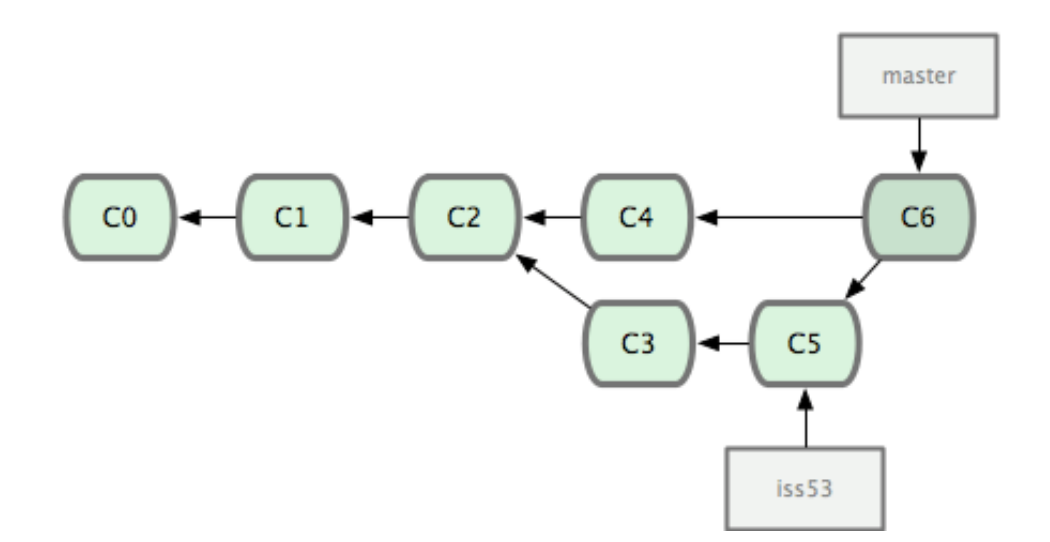

## Aufgabe

- Bei Ihrer Entwicklung geschieht weiterhin Folgendes:
  - Sie taggen den 3. Commit (Commit Nr. 2, wenn man bei der Nummerierung mit 0 beginnt) als "Version1.0" und den zuletzt committeten Stand als "Version2.0"
  - Sie erstellen einen Branch "bugfix", ausgehend von dem mit Version1.0 getaggten Commit.
  - In dem Branch ändern Sie Datei A und C und führen einen Commit durch
  - Sie wechseln in den Master, ändern dort Datei A und B und führen einen Commit durch.
  - Sie wechseln wieder in den Branch, ändern dort die Datei A und B und führen einen Commit durch.
  - Sie wechseln wieder in den Master, mergen den Branch in den Master und führen erneut einen Commit durch.
- Erweitern Sie die grafische Darstellung der Historie Ihres Projektes

#### **Branching and Merging** Name des Name des Branches **Branches** im verbundenen Mergen des Branches in den master-Branch **Remote Repository** HEAD Project: Konzerttour [konzerttour] - 8 🗿 Git Repositories 🔀 Message ld $\nabla$ F 🛤 ŧΞ. d932e8d 0 master | origin/master | HEAD | Konstruktor für Ort konzerttour [master] - C:\Users\allweyer\Docume ea714e7 Merge branch 'feature\_objverw' 🗸 📥 Branches feature\_objverw origin/feature\_... Partnerverwaltung a b73cadf 🗸 🗁 Local 82eadc1 o Lieferant angelegt d feature\_objverw b73cadf Partnerverwa b7c1344 Konzertverwaltung Ó 🐁 master d932e8d Konstruktor für Ort 350a28e 🖕 v0.2 Adressatribute für Mitarbeiter Remote Tracking 53e1a9f 🖕 Mitarbeiter angelegt Tags Getters and setters für Stueck bc8488a 🖕 References cb2416e d v0.1 LKW und Partner angelegt Remotes 1520ba6 🖕 Setlist erweitert, Ort printmethode B Working Directory - C:\Users\allweyer\Docun 6cade17 o Ort und Stueck erweitert 79fe43c 💧 Projekt neu angelegt. Dieser Branch ist gerade ausgecheckt, d. h. HEAD verweist darauf und im Working Verzweigung Directory wird mit diesem Branch gearbeitet

#### Mehr zu Branching

- Auch Branches können in ein entferntes Repository gepusht werden
  - Backup
  - Gemeinsame Arbeit an einem Branch
- Auch Branches von Branches sind möglich

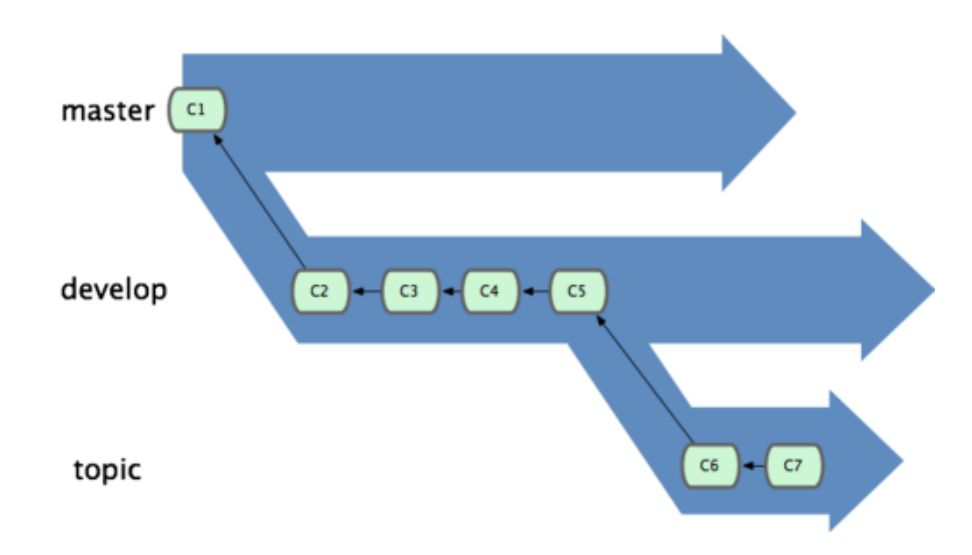

## **Einsatz von Branching**

- Wann sollte man einen Branch erstellen?
  - Wenn man Bugfixes für eine ältere Version entwickeln möchte (s. o.)
  - Wenn man eine größere Änderung oder Erweiterung entwickeln möchte
  - Wenn man etwas entwickelt, von dem noch nicht sicher ist, ob es verwendet wird
  - Wenn man experimentieren möchte und sich nicht sicher ist, ob es auch so funktioniert
  - Wenn man gebeten wird, seine aktuelle Arbeit in einen Branch auszulagern, weil grundlegende Änderungen im Master anstehen
- Änderungen des master-Branchs regelmäßig in den eigenen Branch mergen
  - Damit wird sichergestellt, dass die eigenen Änderungen mit den Änderungen im master zusammenpassen
  - Reduziert Probleme beim späteren Merge des Branchs in den master

#### **Beispiel**

 Beispiel eines Branching-Modells aus einer realen Entwicklungsorganisation

feature release develop hotfixes branches branches master Time Tag 0.1 Severe bug Major fixed for feature for Feature production: next release for future hotfix 0.2 release Incorporate bugfix in develop Tag 0.2 Start of release branch for 1.0 From this point on, "next release" means the release after 1.0 Only bugfixes! **Bugfixes** from Tag rel. branch 1.0 may be continuously merged back into develop

Quelle: http://nvie.com/posts/a-successful-gitbranching-model/

## **Merge-Request**

#### Änderungen durch Entwickler ohne Schreibrechte

- Z. B. abgestuftes Berechtigungskonzept in großen Projekten
- Open Source-Projekte kontrolliertes Einbringen von Beiträgen verschiedenster Entwickler

#### Vorgehen:

- Der Entwickler erstellt einen Klon des Repositories
- Erstellt darin einen Branch, in dem er seine Entwicklung durchführt
- Anschließend stellt er seinen Klon dem Administrator des Hauptrepositories zur Verfügung
- Dieser prüft die Änderungen und mergt sie in das Hauptrepository
- Bei Git-Repository-Hostern kann man Merge-Requests erstellen, mit denen der jeweilige Repository-Eigentümer informiert wird
  - Z. T. auch als "Pull-Request" bezeichnet

#### Merge-Request

| 84           | 🕨 Projects 🛩 Grou       | ups 🗸 More 🗸                                                                                |               |                   | 0 ~              | Q      | D                                                                | Ľ        | ß     | <b>8</b> ~ | •          |  |
|--------------|-------------------------|---------------------------------------------------------------------------------------------|---------------|-------------------|------------------|--------|------------------------------------------------------------------|----------|-------|------------|------------|--|
| М            | Thomas Allweyer > My fi | rst project > Merge Requests > I                                                            | New           |                   |                  |        |                                                                  |          |       |            |            |  |
| ۵            | New Merge Requ          | lest                                                                                        |               |                   |                  |        |                                                                  |          |       |            |            |  |
| Ð            | From first_branch i     | nto master Change branche                                                                   | es            | ∑,                |                  |        |                                                                  |          |       |            |            |  |
| D            | Title                   | Neues Feature erstellt                                                                      |               |                   |                  |        |                                                                  |          |       |            |            |  |
| ľ            |                         | Start the title with Draft:                                                                 | or WIP: to p  | prevent a merge r | equest that is a | work i | n progi                                                          | ress fro | m bei | ng merg    | ed before  |  |
| ≡×           |                         | it s ready.<br>Add description templates to help your contributors communicate effectively! |               |                   |                  |        |                                                                  |          |       |            |            |  |
| ·Q           | Description             |                                                                                             |               |                   | _                | -      |                                                                  |          |       |            |            |  |
| $\heartsuit$ | Description             | Tch habe ein tolles r                                                                       | eues Featur   | e erstellt - hi   | tte ühernehmt    |        | 77 2</td <td>Proje</td> <td>:= 3</td> <td>= =</td> <td>⊞ ⊮″</td> | Proje    | := 3  | = =        | ⊞ ⊮″       |  |
| ¢            |                         | Ten habe ein corres h                                                                       |               | e enstelle - bi   | eee uber nenme   | 003 1  | ii cuci                                                          | riojt    |       |            |            |  |
| ۵            |                         |                                                                                             |               |                   |                  |        |                                                                  |          |       |            |            |  |
| Ш            |                         |                                                                                             |               |                   |                  |        |                                                                  |          |       |            |            |  |
| ۵            |                         | Markdown and quick ac                                                                       | tions are sup | portea            |                  |        |                                                                  |          |       | 🖾 Att      | ach a file |  |
| X            |                         |                                                                                             |               |                   |                  |        |                                                                  |          |       |            |            |  |
| 65           | Assignees               | Thomas Allweyer                                                                             | ~             |                   |                  |        |                                                                  |          |       |            |            |  |
| ¢            | Reviewers               | Unassigned                                                                                  | ~             |                   |                  |        |                                                                  |          |       |            |            |  |
|              | Milestone               | Milestone                                                                                   | ~             |                   |                  |        |                                                                  |          |       |            |            |  |
|              | Labels                  | Labels                                                                                      | ~             |                   |                  |        |                                                                  |          |       |            |            |  |
|              | Merge request           | quest Enter merge request URLs or references (e.g. path/to/project!merge_request_id)        |               |                   |                  |        |                                                                  |          |       |            |            |  |
|              | dependencies            | List the merge requests that must be merged before this one.                                |               |                   |                  |        |                                                                  |          |       |            |            |  |
|              | Approval rules          | Approvers                                                                                   |               |                   |                  |        |                                                                  | Ар       | prova | ls requi   | red        |  |
| »            |                         | Any eligible user 🥝                                                                         |               |                   |                  |        |                                                                  | C        | )     |            |            |  |

## Git Pro

- Buch zu Git, auch auf Deutsch, komplett online verfügbar
- https://git-scm.com/book/de/v2
- Git Der einfache Einstieg
  - https://rogerdudler.github.io/git-guide/index.de.html
- Egit Tutorials
  - <u>http://eclipsesource.com/blogs/tutorials/egit-tutorial/</u>
  - <u>http://www.vogella.com/tutorials/EclipseGit/article.html</u>